## COME ASCOLTARE RADIO TENDA USANDO CHROME

Non vi preoccupate non è una procedura che richieda di essere super esperti di computer, seguendo queste poche istruzioni sarete assolutamente in grado di farlo.

E dovrete farla una volta soltanto, poi potrete ascoltare Radio Tenda per sempre, non dovrete farla ogni volta! Ed è valida solo per questo sito non cambierà nulla su tutti gli altri che visitate normalmente o visiterete in futuro, non temete!

Iniziamo

Aprite Chrome e andate su www.vedogiovaneasti.it.

Di fianco al nostro logo trovate questa piccola immagine Cliccate sopra e arriverete nella pagina della Radio

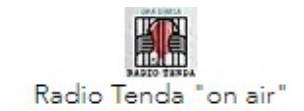

Una volta arrivati alla pagina di Radio Tenda, guardate qua:

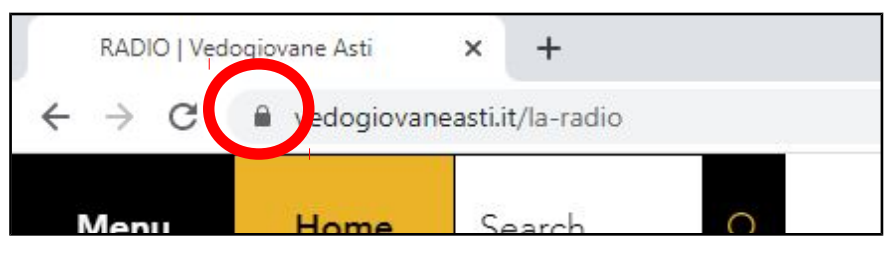

## Vedete il lucchetto? Cliccate sul lucchetto e vi apparirà questo

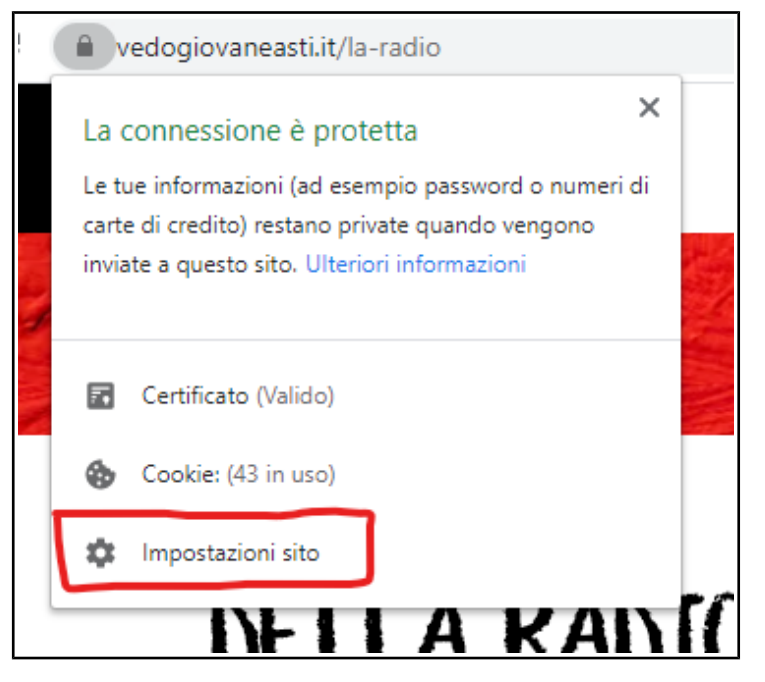

Esatto dovete proprio cliccare su Impostazioni sito!

Così arriverete a questa pagina

| RADIO   Vedogiovane Asti 🗙 🌣 Impostazioni                                                           | × +                                                      |                             | - ø ×       |
|----------------------------------------------------------------------------------------------------|----------------------------------------------------------|-----------------------------|-------------|
| $\leftarrow$ $\rightarrow$ $\mathbf{C}$ ( $\boldsymbol{\otimes}$ Chrome   chrome://settings/content | nt/siteDetails?site=https%3A%2F%2Fwww.vedogiovaneasti.it |                             | 🖈 🧰 🚳 🖲 🛛 🕯 |
| Impostazioni                                                                                        | Q Cerca nelle impostazioni                               |                             |             |
| 🚊 Tu e Google                                                                                       | ← https://www.vedogiovaneasti.it                         |                             | *           |
| Compilazione automatica                                                                             | Utilizzo                                                 |                             |             |
| Privacy e sicurezza Aspetto                                                                         | 167 B · 3 cookie                                         | Cancella dati               |             |
| Q. Motore di ricerca                                                                                | Autorizzazioni                                           | Reimposta le autorizzazioni |             |
| Browser predefinito                                                                                 | Posizione                                                | Chiedi (predefinita) 👻      |             |
| () All'avvio                                                                                        | Videocamera                                              | Chiedi (predefinita) 👻      |             |
| Avanzate 👻                                                                                          | Microfono                                                | Chiedi (predefinita) 👻      |             |
| Estensioni                                                                                          | 🕪 Sensori di movimento                                   | Consenti (predefinita) 👻    |             |
| informazioni su Unrome                                                                              | Notifiche                                                | Chiedi (predefinita) 👻      |             |
|                                                                                                    | <> JavaScript                                            | Consenti (predefinita) 👻    |             |
|                                                                                                    | 🗯 Flash                                                  | Blocca (predefinita) 👻      |             |
|                                                                                                    | 🖪 Immagini                                               | Consenti (predefinita) 👻    |             |
|                                                                                                    | Popup e reindirizzamenti                                 | Blocca (predefinita) 👻      |             |

Andate al fondo di questa pagina e trovate questo!

| * | Accesso con plug-in senza sandbox | Chiedi (predefinita)   | * |
|---|-----------------------------------|------------------------|---|
| Ĉ | Appunti                           | Chiedi (predefinita)   | • |
|   | Gestori dei pagamenti             | Consenti (predefinita) | • |
| A | Contenuti non sicuri              | Blocca                 | • |
|   |                                   |                        |   |

Cliccate su Blocca, si apre un piccolo menù e voi dovrete dire "Consenti" e poi chiudere la pagina.

Abbiamo quasi finito non temere.

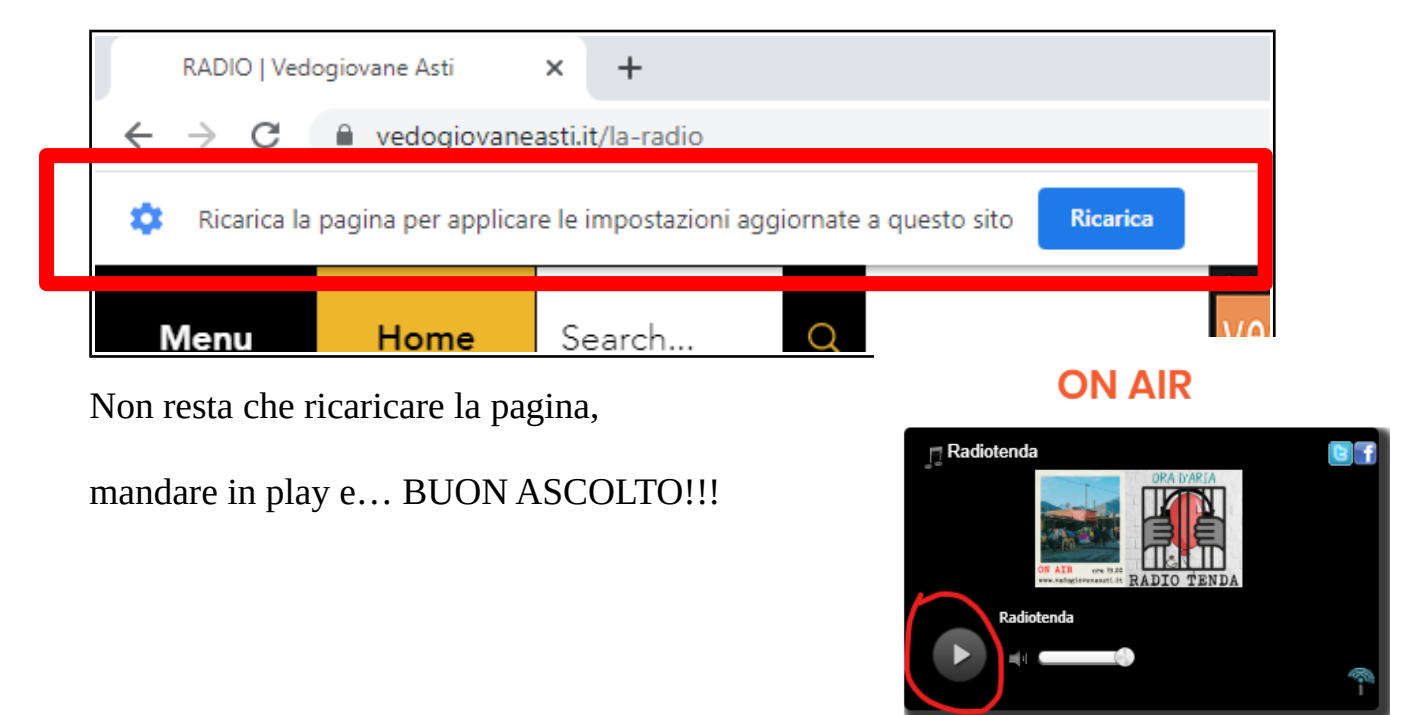